## Inhaltsverzeichnis der Wahlhilfe

#### Anleitung ...

<u>So melden Sie sich bei Ihrem Internet-Dienstanbieter an</u> <u>So legen Sie die Einstellungen für Ihr Modem oder Ihre Verbindung fest</u>

# Hilfe zu den Dialogfeldern

Verbinden mit Eigenschaften von Verbindung/Registerkarte Standorte Eigenschaften von Verbindung/Registerkarte Allgemein Eigenschaften von Verbindung/Registerkarte Modem Eigenschaften von Modem/Registerkarte Modem Eigenschaften von Verbindung/Registerkarte TCP/IP-Einstellungen

# **Registerkarte "Standorte"**

## Standort

Führt eine Liste der bereits eingerichteten Standorte auf. Klicken Sie zum Einrichten eines weiteren Standorts auf **Neu**.

# Neu

Klicken Sie hierauf, um einen neuen Standort einzurichten.

### Entfernen

Löscht den gewählten Standort aus der Liste.

### Ortskennzahl

Geben Sie hier Ihre Ortskennzahl (ohne die führende Null) ein. Wenn Ihre Ortskennzahl z. B. 040 ist, geben Sie "40" ein.

## Land

Gibt an, aus welchem Land Sie anrufen und welche Landeskennzahlen Ihr Computer zur Verfügung stellt.

### Amtskennzahl ist

Geben Sie im ersten Feld die Nummer(n) ein, die Sie für ein Ortsgespräch der eigentlichen Rufnummer voranstellen müssen. Geben Sie im zweiten Feld die Nummer(n) ein, die Sie für ein Ferngespräch der eigentlichen Rufnummer voranstellen müssen. In den meisten Fällen sind diese beiden Angaben identisch. Lassen Sie diese beiden Felder leer, wenn Sie nicht an eine Nebenstellenanlage angeschlossen sind und beim Telefonieren nicht zuvor eine Amtsleitung holen müssen.

**Anmerkung** Nachdem Sie eine Amtsleitung geholt haben, erfordern einige Telefonsysteme eine Pause, bevor Sie die eigentliche Rufnummer wählen können. Geben Sie in die Felder für die Amtskennzahl ein "W" oder ein Komma ein, um eine Pause vor der eigentlichen Rufnummer hinzuzufügen. Geben Sie z. B. **9W** oder **9**, in das Feld für die Amtskennzahl ein, falls die Nummer für eine Amtsleitung die 9 ist.

#### Kennzahl zum Deaktivieren der Wartefunktion des Standorts

Geben Sie hier die Nummer ein, die Sie wählen müssen, um die Wartefunktion zu deaktivieren. Beim Wählvorgang mit dem Computer sollte die Wartefunktion deaktiviert werden. Weitere Informationen erhalten Sie von Ihrer Telefongesellschaft oder Ihrer Telefonzentrale.

#### Wählverfahren des Standorts

Gibt an, welches Wählverfahren verwendet werden soll.

Geben Sie IWV (Impuls) nur dann an, wenn dies das einzige von Ihrem Telefonanschluß unterstützte Verfahren ist.

# Apparat des Standorts hat eine Sprachbox oder kein Freizeichen

Gibt an, ob das Modem vor dem Wählen auf ein Freizeichen warten soll. Aktivieren Sie dieses Kontrollkästchen, falls Ihr Telefon kein Freizeichen hat oder falls es über eine Sprachbox verfügt.

Falls dieses Kontrollkästchen nicht aktiviert werden kann, wird diese Funktion von Ihrem Modem nicht unterstützt.

#### Als Ferngespräch wählen

Gibt an, daß die Rufnummer für ein Ferngespräch gewählt wird. Aktivieren Sie dieses Kontrollkästchen für alle Rufnummern außerhalb Ihres eigenen Ortskennzahlbereichs.

## Registerkarte "Allgemein"

#### Ortskennzahl

Geben Sie hier die Ortskennzahl Ihres Internet-Dienstanbieters (IDA) ein.

#### Rufnummer

Geben Sie hier die Rufnummer Ihres Dienstanbieters ein.

### Orts- und Landeskennzahl vorwählen

Gibt an, daß für den Computer, zu dem Sie eine Verbindung herstellen möchten, die angegebene Ortskennzahl, Rufnummer und Landeskennzahl verwendet werden soll.

Durch Deaktivieren des Kontrollkästchens **Orts- und Landeskennzahl vorwählen** können Sie angeben, daß die Orts- und Landeskennzahl ignoriert werden soll. Wenn dieses Kontrollkästchen deaktiviert ist, können Sie beim Herstellen einer Verbindung nicht angeben, daß Sie von einem anderen Standort aus einwählen möchten.

#### Landeskennzahl

Hier können Sie die Landeskennzahl für den Computer, zu dem Sie eine Verbindung herstellen möchten, eingeben oder auswählen.

### Standardverbindung

Wählen Sie aus der Liste die Verbindung aus, die Sie am häufigsten verwenden.

# Internet Explorer nach Verbindungsaufbau starten

Legt fest, ob Microsoft Internet Explorer nach Herstellen der Verbindung zu Ihrem Dienstanbieter gestartet wird.

### Verbindung nach folgender Leerlaufdauer trennen:

Legt fest, ob die Verbindung zu Ihrem Dienstanbieter automatisch getrennt werden soll, wenn Ihr Computer längere Zeit inaktiv ist. Durch Klicken auf die Aufwärts- und Abwärtspfeile können Sie festlegen, wie lange der Computer vor dem Trennen der Verbindung warten soll.

# Fenster für Verbindungsstatus minimieren

Legt fest, ob das Fenster für den Verbindungsstatus nach Herstellen der Verbindung minimiert wird.

# Automatischen Verbindungsaufbau aktivieren

Legt fest, ob die Wahlhilfe automatisch wählt, wenn Sie diese über die Verbindungsdatei starten. Andernfalls müssen Sie auf **Verbinden** klicken.

# Terminalfenster nach dem Wählen einblenden

Legt fest, daß Sie nach dem Wählen Befehle zur Steuerung des Modems eingeben können.

## Registerkarte "Modem"

## **Anderes Modem**

Klicken Sie hierauf, um ein Modem zu installieren. Sie werden aufgefordert, den Hersteller und die Modellbezeichnung Ihres Modems sowie den Anschluß einzugeben, an den das Modem angeschlossen ist.

# Anschluß

Führt die für Ihr Modem verwendbaren Anschlüsse auf. Klicken Sie auf den gewünschten Anschluß.

## Maximale Geschwindigkeit

Sofern dies von Ihrem Modem unterstützt wird, werden hier die Geschwindigkeiten aufgeführt, mit denen Ihr Modem eine Verbindung herstellen kann. Klicken Sie auf die höchste Geschwindigkeit, die von Ihrem Modem unterstützt wird.

### Erweitert

Klicken Sie hierauf, um Erweiterte Optionen für Ihr Modem anzuzeigen.

# Registerkarte "Modem", Dialogfeld "Eigenschaften von Modem"

Normalerweise brauchen an diesen Einstellungen keine Änderungen vorgenommen zu werden. Vergewissern Sie sich, daß die hier durchgeführten Änderungen keine Auswirkungen auf andere Geräte haben, die IRQs und E/A-Adressen verwenden.

# **IRQ-Einstellungen**

Legt die IRQ-Einstellung (Interrupt Request, Unterbrechungsanforderung) für Ihr Modem fest.

# E/A-Adressen

Legt die E/A (Eingabe/Ausgabe)-Adresse für Ihr Modem fest.

## Registerkarte "TCP/IP-Einstellungen"

## Vom Server zugewiesene IP-Adresse

Wenn Sie den Server eines Internet-Dienstanbieters (IDA) verwenden, ist Ihnen wahrscheinlich eine Standard-IP (Internet Protocol)-Adresse zugewiesen worden.

# **IP-Adresse angeben**

Wenn Ihr Netzwerk-Server nicht automatisch IP-Adressen zuweist, wählen Sie diese Option. Geben Sie die IP-Adresse ein, die Ihnen die Netzwerk-Administration Ihres IDAs zugewiesen hat.

#### **Erster DNS Server**

Legt den primären DNS (Domain Name Service) Ihres Dienstanbieters fest. Geben Sie hier die von Ihrem Dienstanbieter vorgegebene IP-Adresse ein.

#### **Zweiter DNS Server**

Legt den sekundären DNS Ihres Dienstanbieters fest. Geben Sie hier die von Ihrem IDA vorgegebene IP-Adresse ein.

### Dialogfeld "Verbinden mit"

#### Benutzername

Hier können Sie Ihren Benutzernamen eingeben. Dieser Name wird verwendet, wenn Sie sich bei dem Computer anmelden, zu dem Sie eine Verbindung herstellen.

### Kennwort

Hier können Sie das Kennwort für die Verbindung zu diesem Computer (nicht zum Netzwerk) eingeben.

#### Rufnummer

Zeigt die Telefonnummer des Computers an, zu dem Sie eine Verbindung herstellen möchten. Die angezeigte Nummer ist diejenige, die Sie beim Verbindungsaufbau eingegeben haben. Hier können Sie diese Nummer vorübergehend ändern. Klicken Sie auf **Eigenschaften**, um die Nummer dauerhaft zu ändern.

Falls Sie die Nummer direkt ändern, werden die Informationen im Dialogfeld **Wahlparameter** ignoriert. Falls Sie eine Telefonkarte verwenden möchten oder sich an einem anderen Standort befinden, klicken Sie auf **Wahlparameter**.

### Standort

Gibt an, von wo aus Sie telefonieren.

Klicken Sie auf **Wahlparameter**, um Informationen über einen Standort zu ändern oder einen neuen Standort anzugeben.

Wählen Sie einen Standort aus der Liste, um zu einem anderen Standort zu wechseln.

### Wahlparameter

Klicken Sie auf diese Option, um die Wahlparameter für diese Verbindung anzugeben. Nutzen Sie diese Option, falls Sie die Verbindung per Telefonkarte abrechnen, Ihren Computer von anderen Standorten aus verwenden oder automatisch eine Vorwahl, Landes- oder Ortskennzahl hinzufügen möchten.

# Verbinden

Wählt die angegebene Rufnummer und stellt die Verbindung zu dem angewählten Computer her.

# Eigenschaften

Klicken Sie auf diese Option, um Ihr Modem und andere Verbindungseinstellungen festzulegen.

# So melden Sie sich bei Ihrem Internet-Dienstanbieter an

- 1 Geben Sie Ihren Benutzernamen, Ihr Kennwort und Ihre Telefonnummer ein.
- 2 Klicken Sie auf **Verbinden**.

# Тір

• Klicken Sie auf **Wahlparameter**, um Ihren Standort anzugeben.

So legen Sie die Einstellungen für Ihr Modem oder Ihre Verbindung fest
Klicken Sie auf Eigenschaften und dann auf eine Registerkarte.